附件8

## i 深圳预约指引

网上预约提前7天放号,4月8日开始进行预约。

1.下载"i深圳"APP——进入首页——点击"办事预约"。

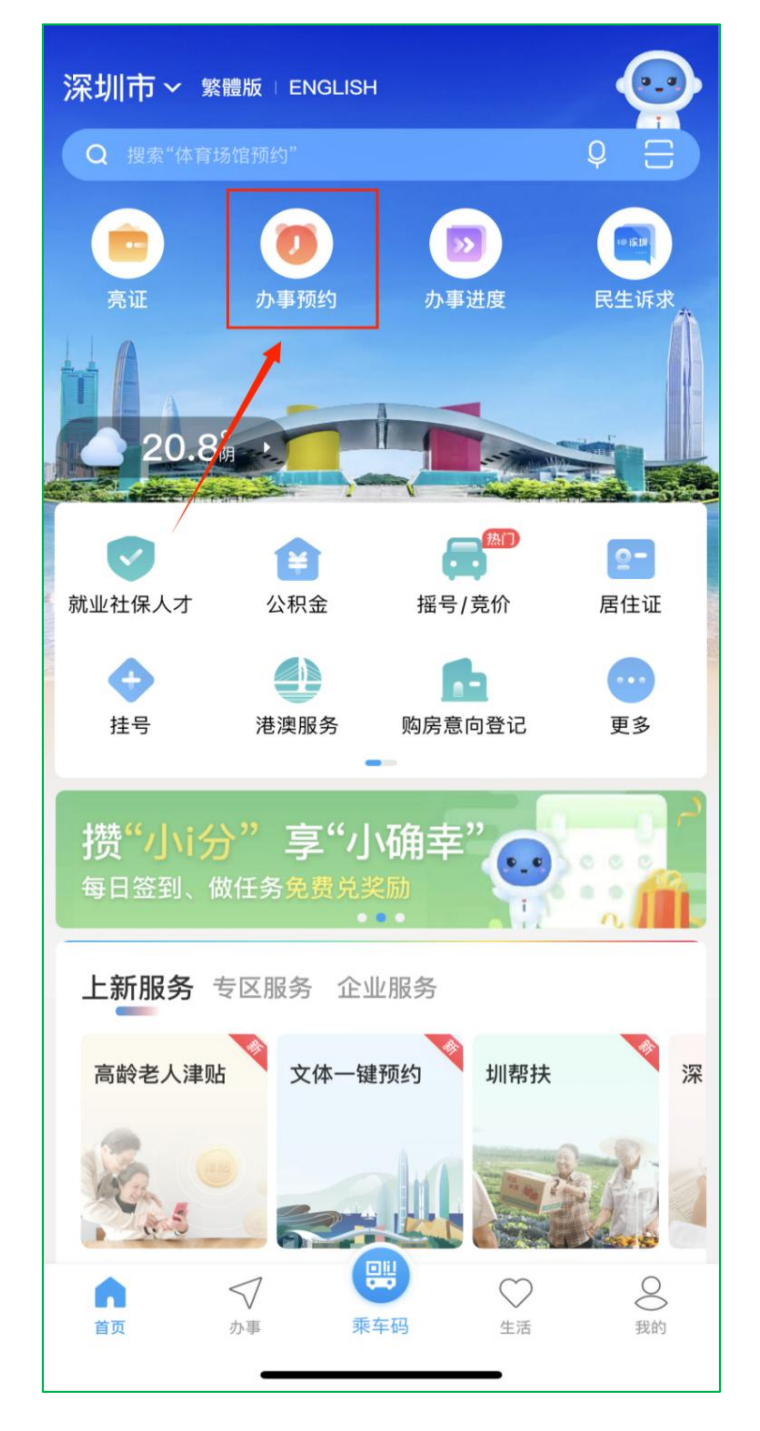

## 2. "选择区域"页面——点击选择"坪山区"。

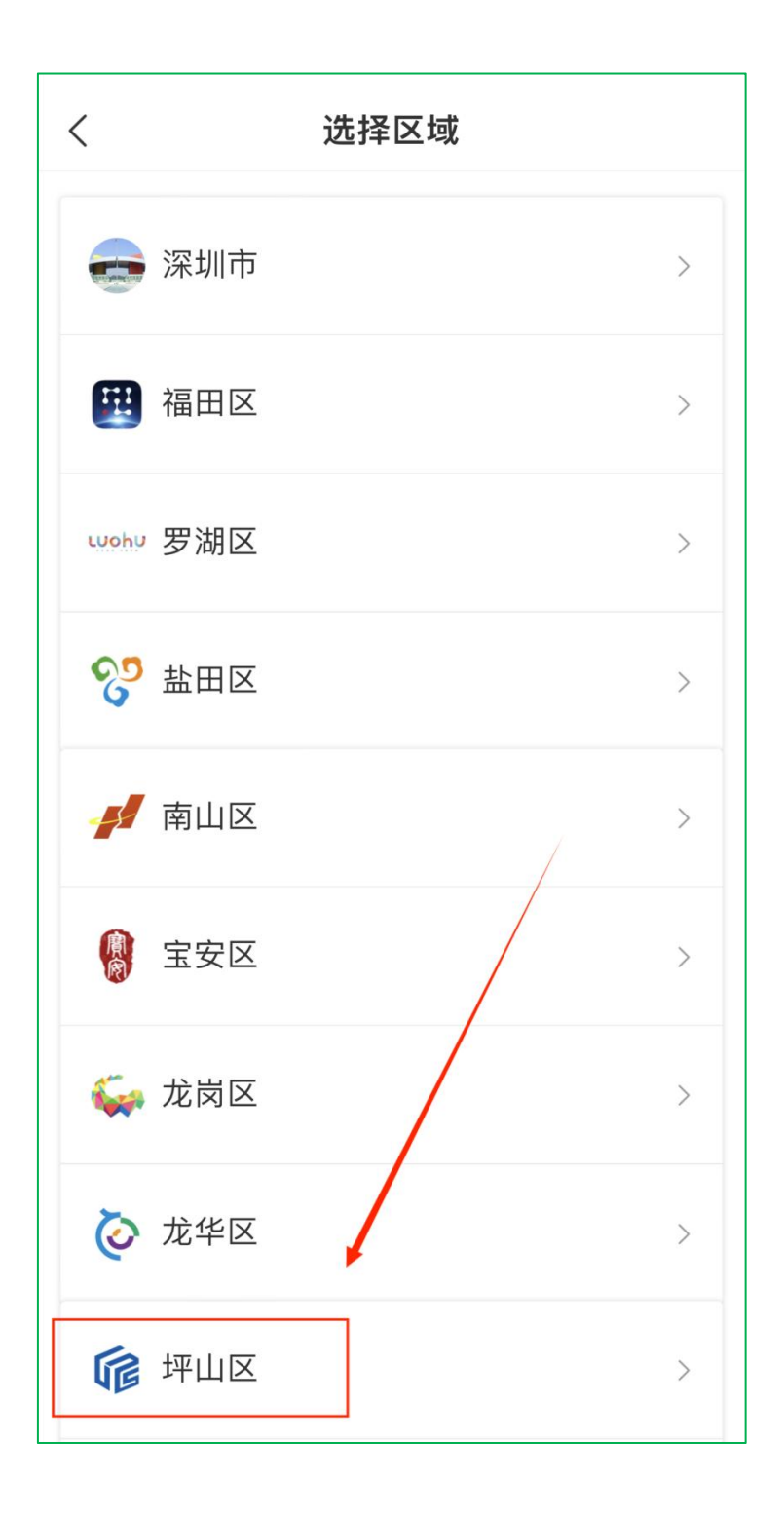

3.点击"深圳市坪山区政务服务中心"。

| く    坪山区フ   | 、厅列表   |
|-------------|--------|
| 坪山区社会保障服务厅  | >      |
| 深圳市坪山区政务服务中 | אטיר > |
| 坪山区坪山街道便民服务 | 5中心 >  |

4.点击"在线预约"。

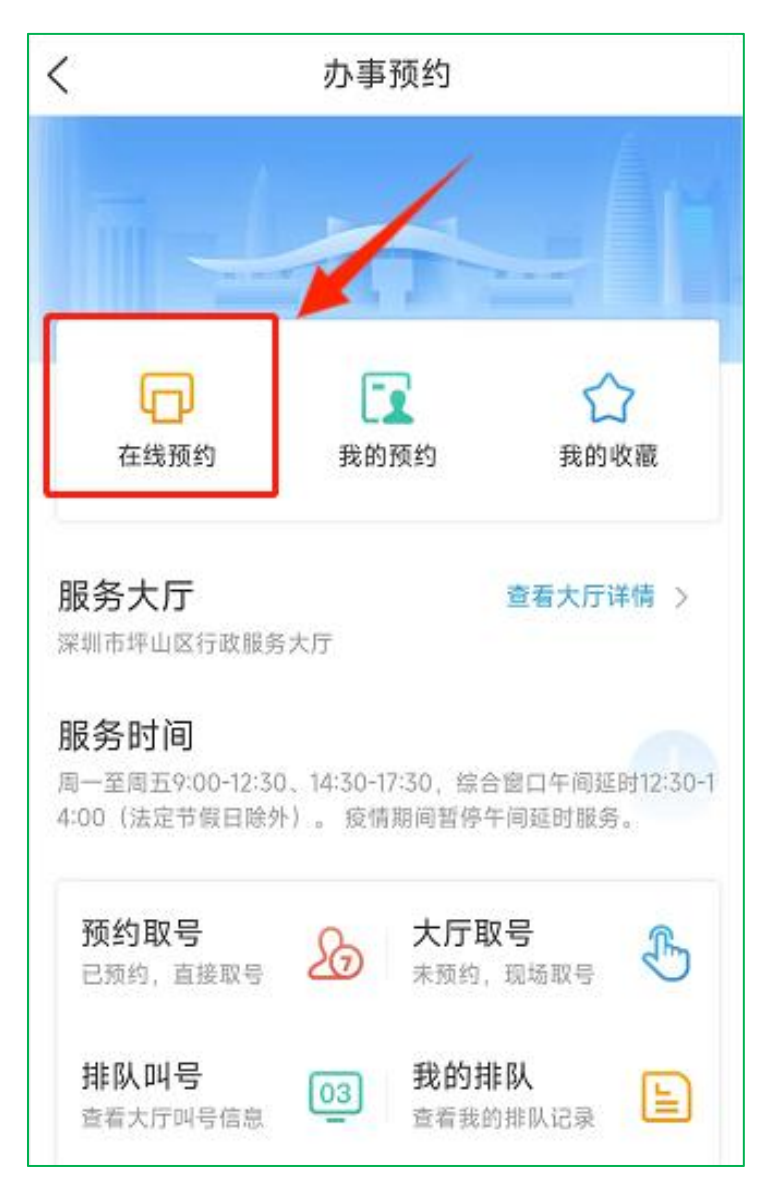

5.选择"教师资格认定"业务(仅在现场确认期间开放)。

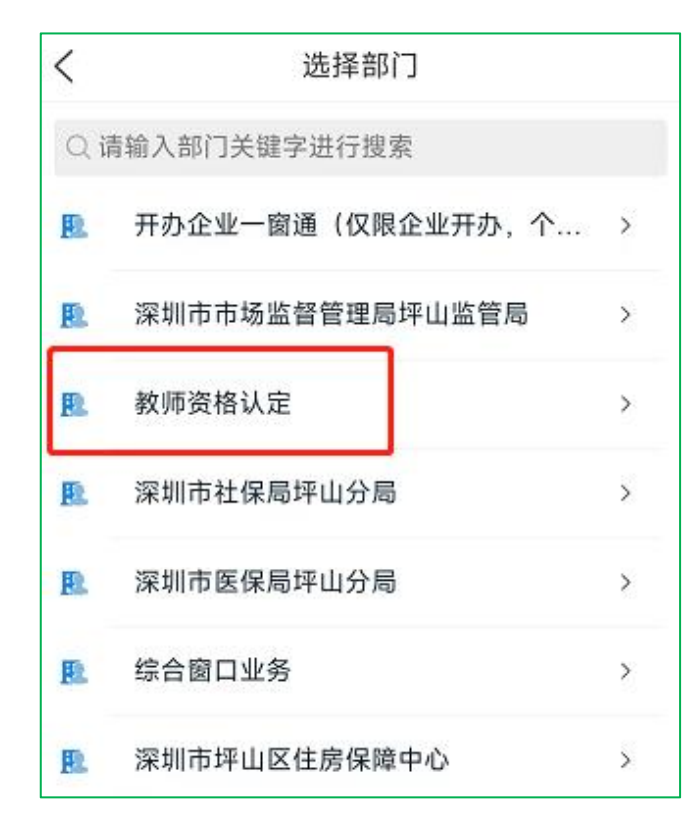

6.选择预约日期、预约时间段(仅在现场确认期间开放)。

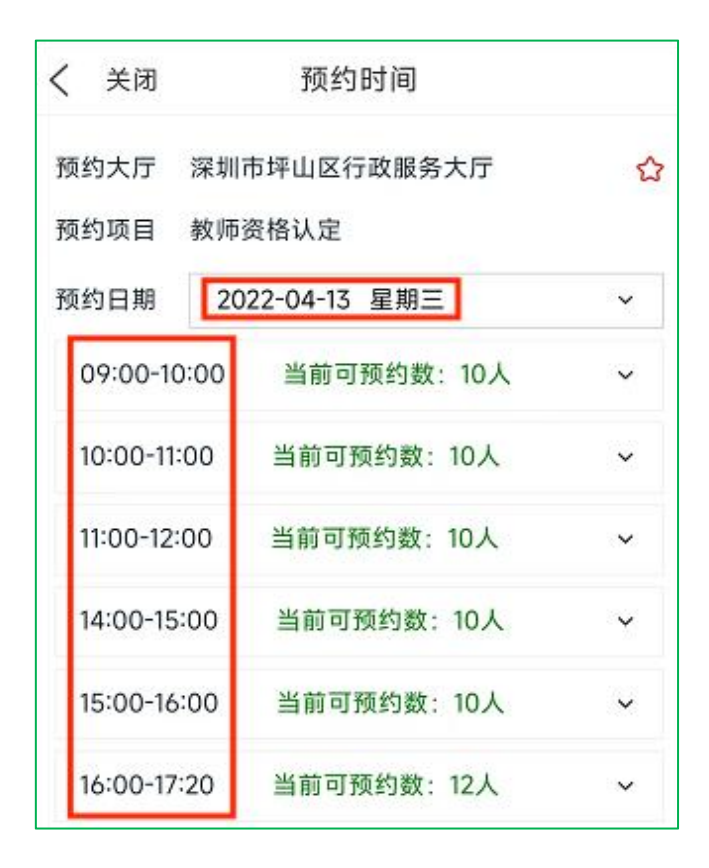

7.获取并填写短信验证码——点击"提交预约"。

| く关闭                  | 预约信息                   |      |
|----------------------|------------------------|------|
| *此项目为不可为             | 9他人预约项目,预约人信息不可        | 「修改  |
| 预约项目                 | 教师资格认定                 |      |
| 预约时间                 | 2022-04-13 09:00-10:00 |      |
| 预约大厅                 | 深圳市坪山区行政服务大厅           |      |
| 证件类型*                | 身份证                    | ~    |
| 证件编号*                | **************2219     |      |
| 预约人姓名 <mark>*</mark> | ** ist                 |      |
| 预约人手机 <mark>*</mark> | 178****8227            |      |
| 是否批量预约• 🔵 是 🛛 💿 否    |                        |      |
| 短信验证码                | 请填写短信验证码               | 101秒 |
| 提交预约                 |                        |      |

8.预约成功后,办事人根据预约时间,提前半个小时到区 政务服务中心——进行预约取号——查阅荧屏显示——等待 叫号——到相应窗口进行业务办理。

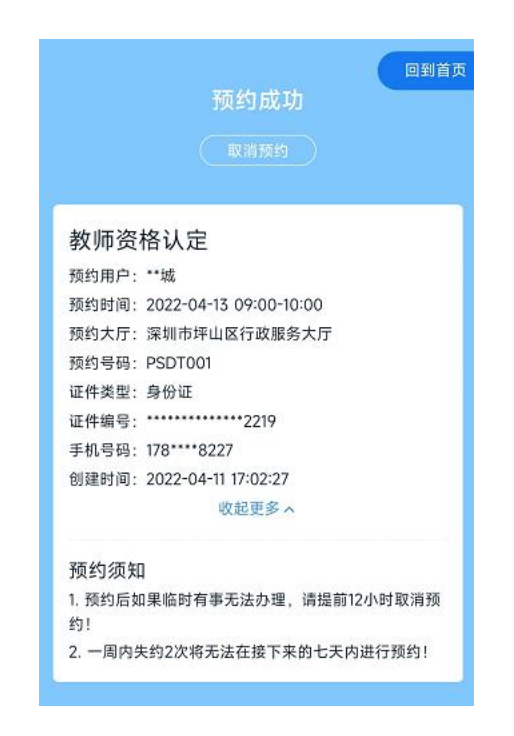